## TEMARIO CURSO DE FREEHAND

#### - INTRODUCCIÓN A FREEHAND:

- Para que sirve
- Diferencias entre dibujo vectorial y mapa de bits.
- BIENVENIDA AL PROGRAMA:
- Nuevo documento: Hacer hincapié en la diferencia entre Nuevo documento y nueva página.
  - Archivo Anterior
    - Abrir.
    - Plantilla
    - Ayuda de Freehand

## - GENERALIDADES DEL PROGRAMA:

#### - VENTANA DE APLICACIÓN:

- Barra de título:
  - Menú de control de aplicación.
  - Botón Minimizar.
  - Botón Maximizar o restaurar
  - Botón cerrar.

#### - CUADRO DE HERRAMIENTAS

- (herramientas principales).
- Cerrar cuadro
- Submenús dentro de las herramientas. Y las opciones de las herraminetas.
  - BARRAS DE MENÚ.
  - BARRA DE ESTADO:
    - TAMAÑO.
    - VISUALIZACIÓN DE PÁGINAS
    - VISUALIZACIÓN.
- ARCHIVO > NUEVO Icono nuevo documento.

#### - HERRAMIENTAS:

## - RECTÁNGULO - CUADRADO.

- Cómo se crean y crear objeto a partir de
- un centro.
- ELIPSE CÍRCULO.
  - Cómo se crean y crear objeto a partir de un centro.
- HERRAMIENTA PUNTERO.
  - Mover
  - Seleccionar y deseleccionar.
  - Seleccionar de uno en uno los elementos con Shift.
  - Seleccionar arrastrando puntero.
  - Doble clic sobre objeto.

#### - AGRUPAR Y DESAGRUPAR.

- CONTROL+Z / CONTROL + Y.
- HERRAMIENTA DE SUBSELECCIÓN. Diferencia entre seleccionar y subseleccionar.
- **RELLENO Y CONTRONO**. Dar color a una forma seleccionada y a un grupo.
- VENTANA > INSPECTORES > OBJETO
- (ventana >objeto) MX. Botón derecho propiedades. - **PÁGINAS**:

#### - AÑADIR PÁGINAS:

- Panel Documento:
  - Añadir páginas.
  - Duplicar página.

- Nueva página maestra.
- Concepto de página secundaria.
- Convertir una página normal en página maestra.
- Liberar página secundaria.
- Opciones de grupos de paneles.
- Colocar una página maestra en una página normal.
- Visualización de las páginas.
- Tamaños de páginas.
- Rotación de las páginas.
- Sangrado
- Resolución de impresora.

#### - HERRAMIENTA PÁGINA:

- Mover, rotar, duplicar
- Superficie de trabajo.

#### - HERRAMIENTA LAZO.

- GUARDAR UN DOCUMENTO.

#### - ABRIR UNDOCUMENTO.

- Abrir una foto en un documento freehand.

## IMPORTAR UNA FOTOGRAFIA.

#### - VENTANA>MEZCLADOR - Icono.

- Definición de colores RGB y CMYK.
- Colores Planos y tintas planas, concepto.
- Colores Pantone.
- El color en la Rotativa
  - Planchas y fotolitos.
- Cambio de estado de los colores de RGB a CMYK y viceversa.
- Guardar colores mediante el panel mezclador.
- VENTANA MATICES.
- HERRAMIENTA CUENTAGOTAS en fotos y elementos.

#### - REGLAS DE PÁGINAS.

- -PUNTO 0.0 DE MEDICIÓN.
  - SACAR GUIAS.
  - CREAR Y AJUSTAR NUEVAS GUIAS NUMERI
  - CAMENTE.
  - CREACIÓN DE UNA CUA-DRÍCULA.

#### - CAPAS:

- Primer plano / Guías / Fondo / Nuevo / Duplicar / Activar todas / Desactivar todas / Mover objetos a capa actual.

## - ALINEACIÓN.

#### - INSPECTORES > RELLENO:

- Básico Degradado
- Lente: Transparencia / aumentar y reducir / Invertir
- / Aclarar / Oscurecer / Monocromo.
  - Mosaico Patrón
  - Personalizado PostScript.
- INSPECTORES > TRAZADOS:

- Tipo - Extremos de las líneas.

- Color - Unión de vértice de puntos

- Tamaño Guiones y puntos
- Ángulo mínimo de vértice de la línea. Terminación de las líneas.

- COPIAR Y PEGAR, FORMAS:

- CREAR UNA FORMA, IMPORTAR FOTO Y **PEGAR DENTRO**.

#### - COPIAR (Ctrl+C) - PEGAR (Ctrl+V) - DUPLICAR

(Ctrl+Alt+D)- CLONAR (Ctrl+Shift+D) - Clonar con Alt y ratón - CORTAR (Ctrl+X).

#### - CON DOBLE CLIC USAR EJE + DUPLICAR CON Control + Alt + D.

## - TEXTO:

- CAJA DE TEXTO.

- BARRA PRINCIPAL DE HERRAMIENTA TEXTO.

-TIPO / TAMAÑO / INTERLINEADO / NEGRI-

- TA. CURSIVA ETC / ALINEACIÓN.
  - FLUIR DENTRO DE UN TRAZADO.
  - UNIR AL TRAZADO.
    - UNIR AL TRAZADO MEDIANTE

FORMA SIN TEXTO.

- SEPARAR DEL TRAZADO.
- CONVERTIR EN TRAZADO.
- EDITOR DE TEXTO.
- RODEAR CON TEXTO.
- DOBLE CLIC SOBRE CAJA DE TEXTO. - OBJETO EN TEXTO:
  - BLOQUE DE TEXTO.
    - HUNDIR.

## - BOTÓN DE TIPOGRAFÍA:

- Tipo, Tamaño, Aspecto / Alineación / Interlineado / Interletrado / Cambio de línea base / Efectos de tipografía.

- Ctrl + A > Seleccionar todo.

## - $\mathsf{MODIFICAR} > \mathsf{COMBINAR}$ :

- Fusión (fusión con líneas) .
- Unir fusión a trazo.
- Unión de formas División.
- Intersección . Perforación.
- Recorte. Transparencia.

- Explicar las mismas herramientas mediante : VEN-TANA > BARRA DE HERRAMIENTAS > HERRAMIENTAS EXTRAS.

## - HERRAMIENTA PLUMA (Curvas becier):

- Creación de puntos.
- Manejadores:
  - Sacar manejadores.
  - Mover manejadores.
- Sumar puntos a una curva o línea.
- Restar o quitar puntos a una curva o línea.
- Restar o quitar manejadores.

- Opción del panel objeto cuando seleccionamos un punto o una línea.

## - MODIFICAR > ALTERAR TRAZADO > AMPLIAR

**TRAZO**. Convertir un trazado en tazo vectorizado, para poder aplicar un relleno.

## - PRÁCTICA CON TRAZADOS Y APRENDER A REEDIBUJAR

## - TÉCNICAS DE DIBUJO CON FREEHAND.

## - HERRAMIENTA BECIER.

- Opciones con la herramienta de subselección y selección.

## - PROPIEDADES > OBJETO:

#### - TEXTO:

Tipo / Tamaño / Alineación / Edición Interlineado / Línea Base / Efectos - **PÁRRAFO**:

Salto de párrafo sup.- inf. / Sangrías a izda. y derecha / Sangria a primera línea / Filetes Insertar guiones / Puntuación flotante.

## - PROPIEDADES DE LETRA Y PALABRA:

Espaciado, / Deformación / Mantener líneas Palabra seleccionada.

## - COLUMNADO / AJUSTE DE COLUMNAS

# TABULADORES

## - SÍMBOLO:

- -Concepto
- Modificar símbolo
- Editar símbolo
- Copiar en símbolo
- Liberar instancia

## - HERRAMIENTA BECIER:

Opciones con la herramienta de subselección y selección.

## - HERRAMIENTA LÍNEA

- HERRAMIENTA ARCO
- HERRAMIENTA LÁPIZ
- HERRAMIENTA TRAZO VARIABLE
- HERRAMIENTA PLUMA CALIGRÁFICA

#### - CREACIÓN DE ESTILOS:

- Nuevo / Duplicar / Quitar / Quitar no utilizados / Comportamiento del estilo / Redefinir Visualización y guardar estilo.

- HERRAMIENTA POLÍGONO Sus opciones
- HERRAMIENTA DE ESCALA Sus opciones
- HERRAMIENTA DE GIRAR Sus opciones
- HERRAMIENTA DE REFLEJAR Sus opciones

- HERRAMIENTA DE INCLINAR Sus opciones
- HERRAMIENTA CURVAR Sus opciones
- HERRAMIENTA RUGOSIDAD Sus opciones
- HERRAMIENTA ESPIRAL Sus opciones
- ENVOLTURAS Sus opciones
- HERRAMIENTA BORRADOR Sus opciones
- HERRAMIENTA CUCHILLA Sus opciones

- HERRAMIENTA PERSPECTIVA - Concepto de perspectiva y Sus opciones.

- HERRAMIENTA ROTACIÓN 3D Sus opciones
- HERRAMIENTA LENTE OJO DE PEZ Sus opciones
- HERRAMIENTA EXTRUSIÓN Sus opciones
- HERRAMIENTA SOMBREADO Sus opciones
- HERRAMIENTA TRAZAR Sus opciones

- HERRAMIENTA FUSIÓN Sus opciones
- HERRAMIENTA REFLEJAR Sus opciones
- HERRAMIENTA SURTIDOR DE GRÁFICOS Sus opciones
- HERRAMIENTA GRÁFICOS Sus opciones
- HERRAMIENTA AJUSTAR
- MENU > EXTRAS:
  - REPETIR

- BORRAR: Bloques de textos vacíos / Nombres de colores sin usar.

- COLORES: Aclarar color / Control de color / Convertir en escala de grises. / Desaturar color / Lista aleatoria de colores / Nombrar todos los colores / Ordenar listas de colores / Oscurecer color / Saturar color.

- CREAR: Fusión / Relieve.

- PREPARAR DOCUMENTO PARA IMPRESIÓN.

REUNIR PARA IMPRESIÓN.

Todos estos temas estarán cumplimentados por ejecicios paso a paso y ejercicios en documentos de freehand ya preparados para su uso.